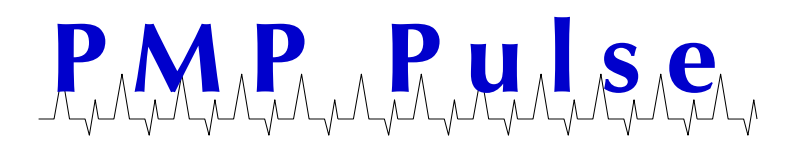

Technical Bulletin No. 65 October 2019

## **VeriFone RP-330 Printer Loading Paper and Communications Settings**

## **Loading the Paper**

- Use 80mm wide paper.
- Open the printer cover by sliding the Cover Latch towards the front of the printer.

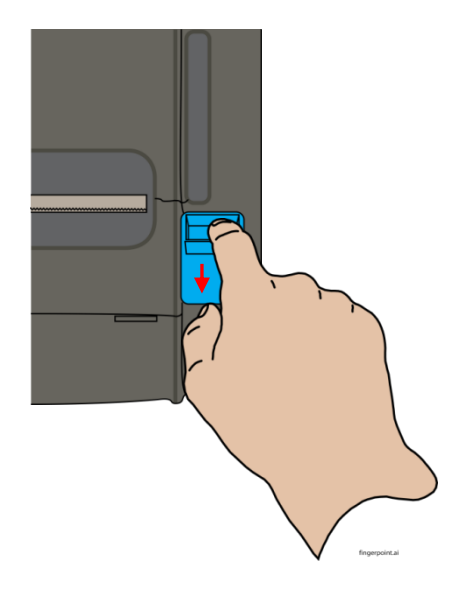

- When the cover opens, place the paper in the bucket as shown.
- Close the Printer Cover
- The ERROR light should go off and the Control Panel will return to normal.

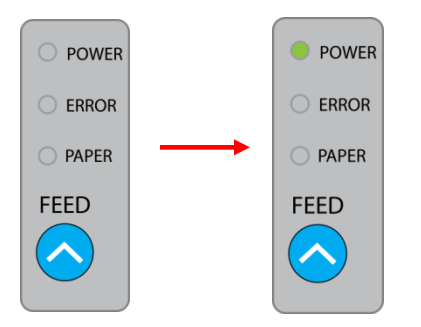

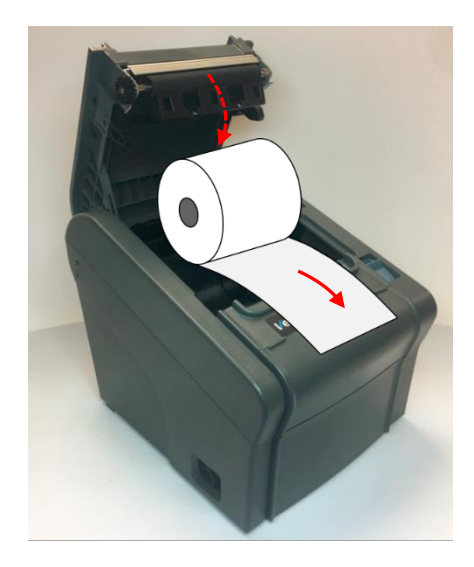

## **Checking and Changing the Baud Rate**

To verify the current settings, print a self test by following these steps:

- Make sure the printer is OFF.
- Press and hold down the FEED button while turning on the printer.
- The printer will print a report similar to the one to the right.

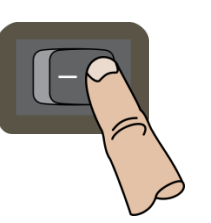

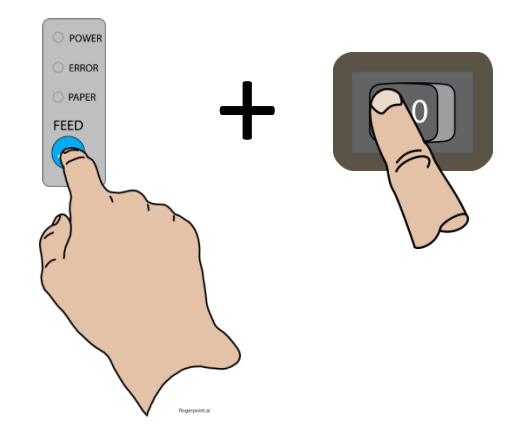

\*\*\*\*\*\*

Install

Dark

38400

8 Bits

DTR/DSR

No Beep

None

ON

-\* \* \* \* \* \* \* \* \* \* \*

ESC/POS

- The default settings are as follows:
  - Baud rate: 38400 Data bits: 8 bits Parity: None Stop bits: 1
- The printer will briefly wait for input:
  - If you release the FEED button, the printer will cut the receipt.
  - If you press the FEED button once, 0 the printer will run and lengthly ASCII print test
  - If you press the FEED button twice, 0 the printer will prompt you to choose a baud rate by continuing to press the FEED button:
    - 1 button press for 9600 (Ruby and Sapphire)
    - 2 button presses for 19200
    - 3 button presses for 38400 (Topaz / default)
    - 4 button presses for 115200

## Ver 5.16PS2 version Firmware Version Ve Characters : 42 Char/Line Logo 8Mbit : Install Codepage 437(ENGLISH) Emulation : Print Density Partial cut Cutter mode Paper-Low Detect USB+RS-232C Interface Baudrate Data Bits Comm Parity Handshaking settings Beep with Cutter Self-test printing. SELECT MODE BY BUTTON 1. ASCII PRINT

Printer is as follows(TH2)

Firmware

2. SELECT BAUDRATE MODE 3. HEXADUMP MODE

"#\$%&'()\*+,-./0123456789:;<=>?@ABCDEFGHI !"#\$%&'()\*+,-./0123456789:;<=>?@ABCDEFGHIJ "#\$%&'()\*+,-./0123456789:;<=>?@ABCDEFGHIJK

All product or company's names, trade names, trademarks, parts numbers and part descriptions may be the trademarks of their respective owners, and are used for reference or identification purposes only. PMP does not claim any right to or affiliation with such owners. The PMP product described here is manufactured or remanufactured and sold by PMP and is not the product of any other identified manufacturer.

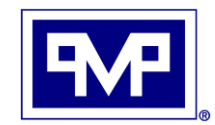

**PMP CORPORATION** P.O. Box 422 • 25 Security Drive Avon, CT 06001

A Veteran Owned and Managed Company

Rev 1.0

Local: 860-677-9656 Toll Free: 800-243-6628 888-674-0196 Toll Free Fax: Web: www.pmp-corp.com E-mail: sales@pmp-corp.com

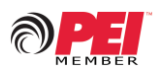

© PMP CORP